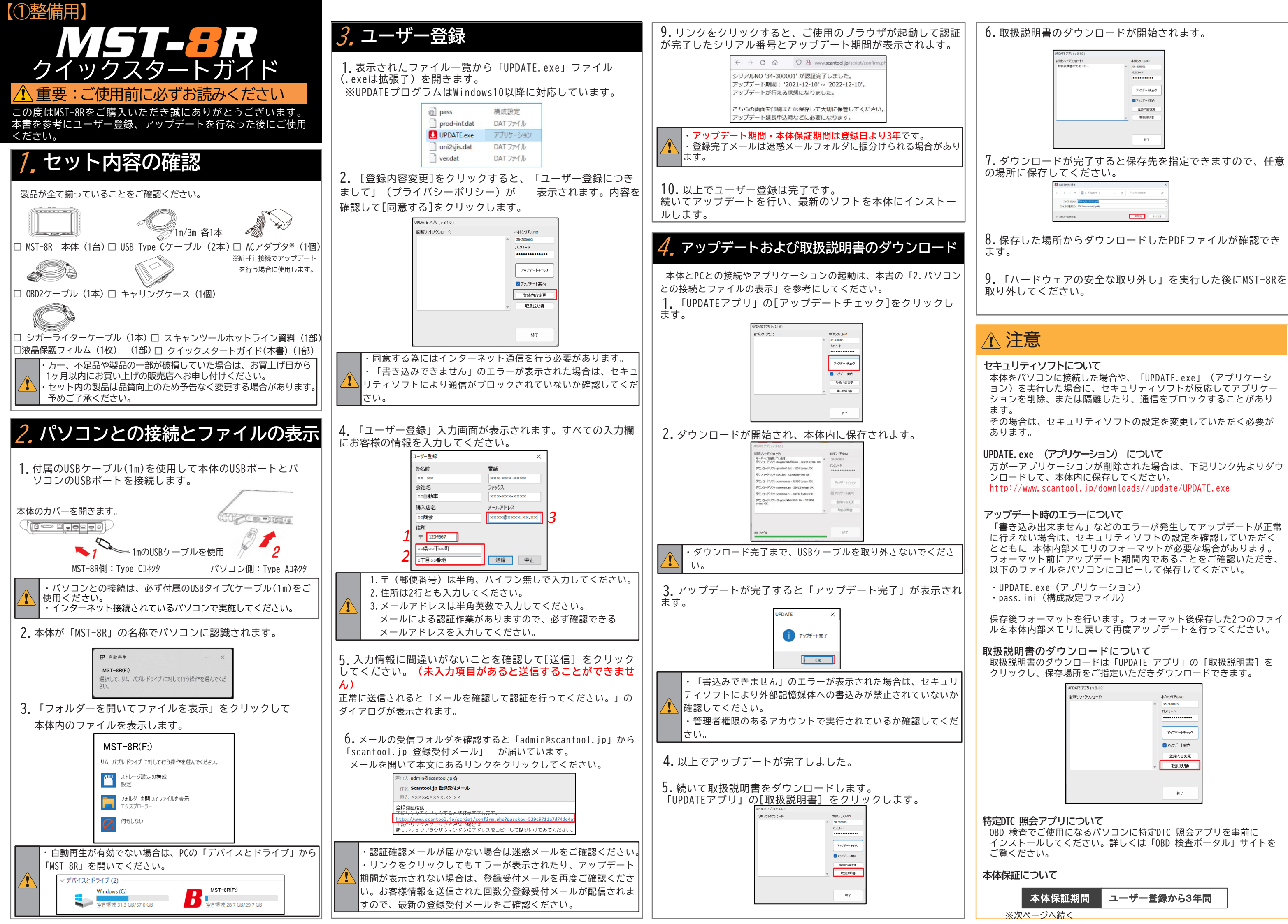

| 本体保証( | こついて |
|-------|------|
|-------|------|

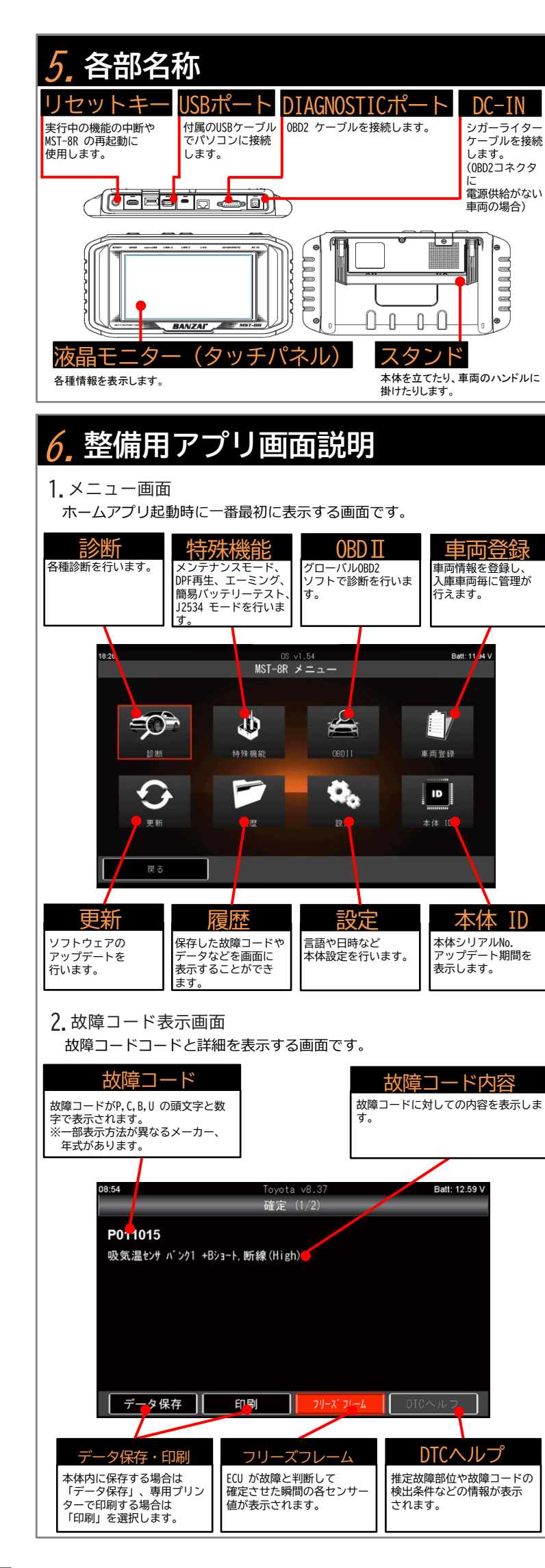

# 7. 基本操作 診断を行う場合は以下の手順で操作してください。

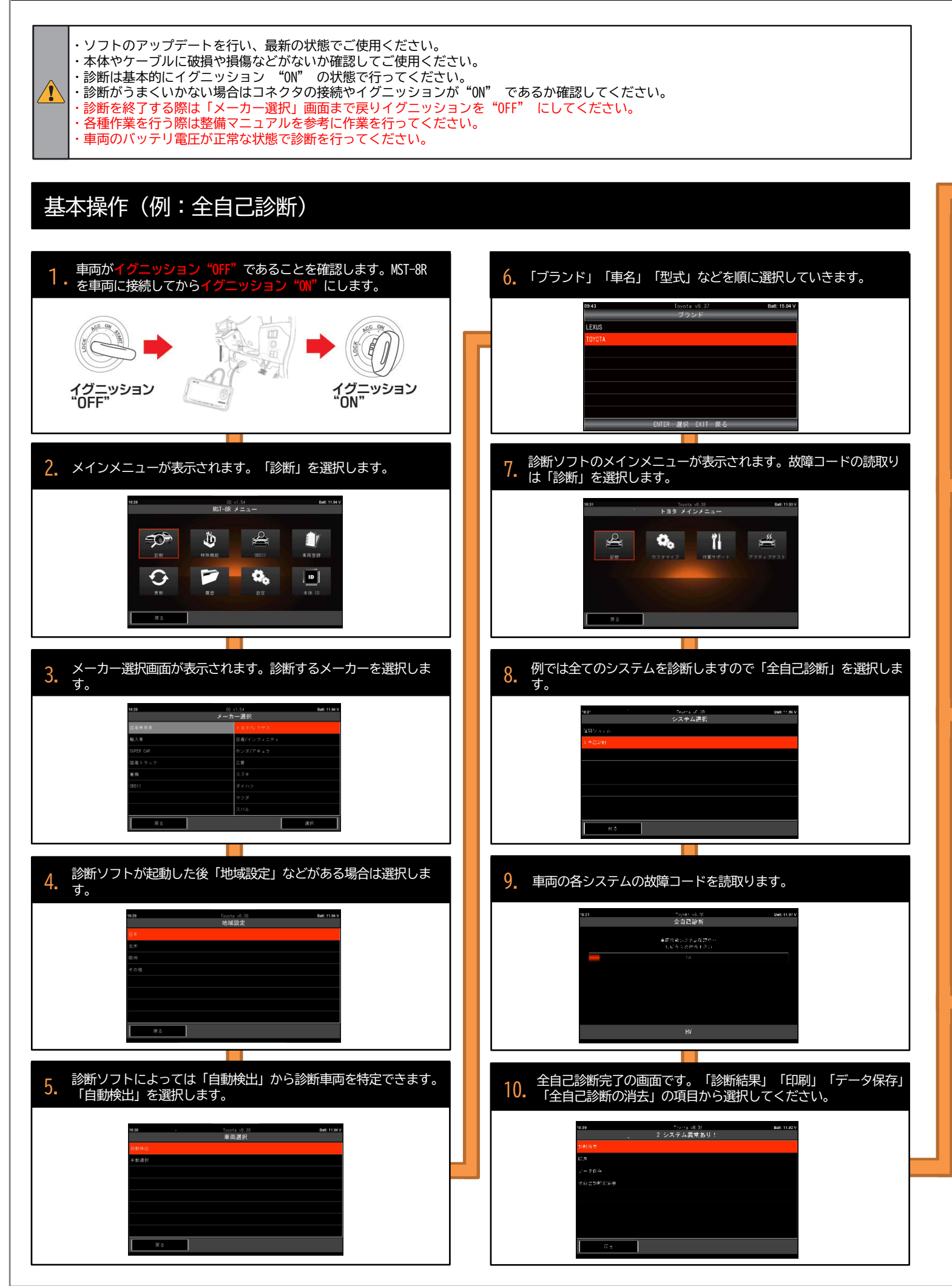

## 診断結果の表示

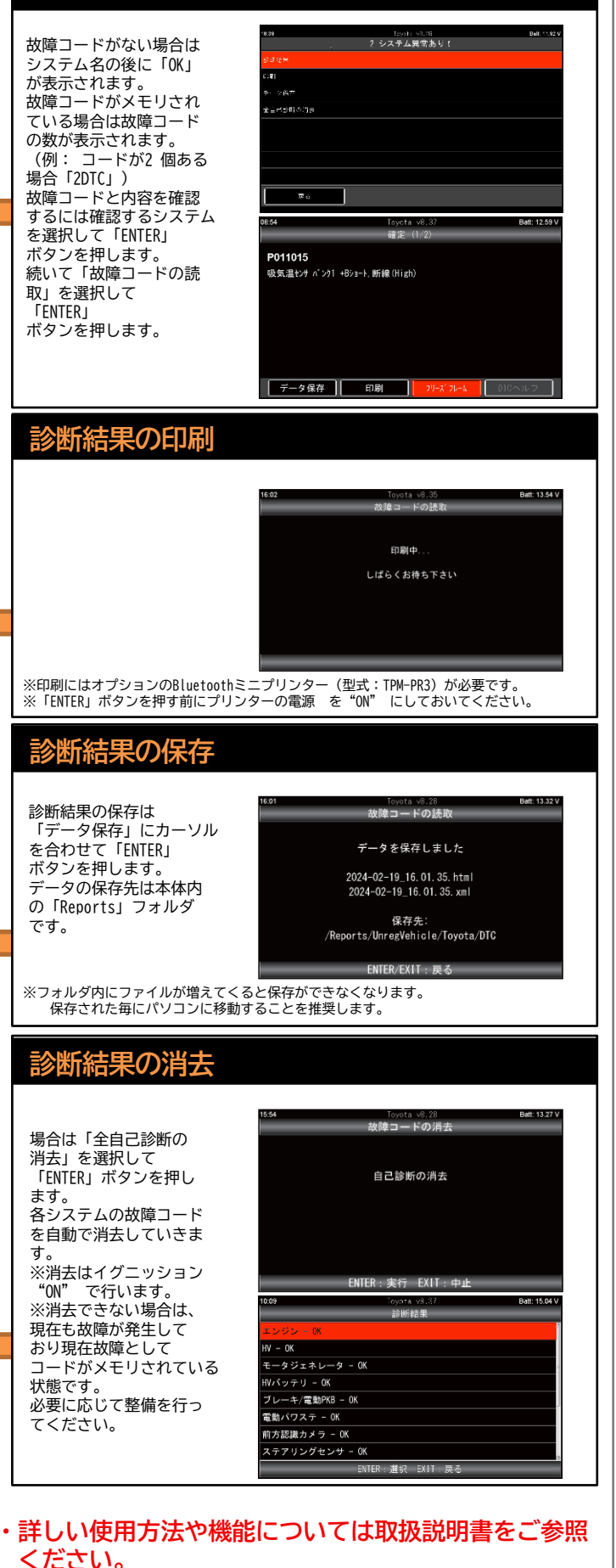

・必要に応じて車両の整備マニュアルをご確認ください。

BANZAI<sup>®</sup>株式会社バンザイ 〒105-8580 東京都港区芝2-31-19